# Sharp BP-70C31 Print Driver Installation (01Jun24)

Control Panel  $\rightarrow$  Devices and Printers  $\rightarrow$  & Scanners  $\rightarrow$  *Remove old Sharp printers (if any)* 

### Install the New Print Driver for the Sharp BP-70C31

Find the Sharp BP-790C31 driver in the Electronic Archive under Trustees  $\rightarrow$  Equipment Manuals and Documentation  $\rightarrow$  Copiers & Printers  $\rightarrow$  Sharp BP-70C31 MFP  $\rightarrow$  Use This Driver  $\rightarrow$  setup.exe

\\CPFUMCELECTRONI\cpfumcelectronicarchive\Resource Ministries\Trustees\Equipment Manuals and Documentation\Copiers & Printers\Sharp BP-70C31 MFP\!Use This Driver

| IUse This Driver    |             | ×  | + |       |                  |                 |    |                          |                        | 9 X     |
|---------------------|-------------|----|---|-------|------------------|-----------------|----|--------------------------|------------------------|---------|
| ← ⇒ ↑               | c           | 0  | y | Sharp | BP-70C31 MFP > 1 | Use This Driver | ÷. |                          | Search (Use This Drive | er.     |
| ⊙ New - 🐰           | Ø           | 6  | 0 | 6     | 🗊 🛝 Sort -       | ≡ Vew -         |    |                          | q                      | Details |
|                     |             |    |   |       | Name             |                 |    | Date modified            | Type                   | Size    |
| Desktop             |             |    |   |       | SCPrint          |                 |    | 5/31/2024 10:08 AM       | File Folder            |         |
| - Downloads         |             |    |   | - Q   | BmpRes.dll       |                 |    | 9/26/2019 10:17 AM       | Application exten      | 523     |
| Decomate            |             |    |   | - 21  | DiscComm.dll     |                 |    | 9/12/2016 1:19 PM        | Application esten      | 2,34    |
| Documents           |             |    |   | - 1   | DiscConfig.dat   |                 |    | 1/6/2016 5:04 PM         | DAT                    |         |
| Pictures            |             |    |   | 1     | DigRes.dll       |                 |    | 6/8/2020 2:51 PM         | Application exten-     | 660     |
| 🚱 Matic             |             |    |   | - 1   | scprint.sii      |                 |    | 11/18/2015 3:00 PM       | SII File               |         |
| Videos              |             |    |   | - *   | Scpsetup.dl      |                 |    | 8/17/2016-2:36 PM        | Application enter-     | 39      |
| Screenshots         |             |    |   |       | Setup.dll        |                 |    | 9/5/2022 1:12 PM         | Application exten      | 14      |
| 📜 Initial Configura | stion 16May | 24 |   |       | S seturi eve     |                 |    | ADVORDE AND PM           | Annication             | 2.044   |
| 늘 opfumcelectror    | nicarchive  |    |   |       | E Setur Ini      |                 |    | 1/10/2024 0/07-244       | Conformation           | 1000    |
| 📒 LAN Admin Do      | cuments     |    |   |       | Gli sembrue      |                 |    | TE FREE ERROR TELEVISION | Contrigutation Still.  |         |
| 5 items Litem sele  | cted 2.82 M | B  |   |       |                  |                 |    |                          |                        |         |

### Yes (Driver Installer)

### Standard Install→Next

| 👕 Driver Installat | on                                                                                                    | ×                    |
|--------------------|----------------------------------------------------------------------------------------------------|----------------------|
|                    |                                                                                                    | SHARP                |
| Choose an ins      | tallation method.                                                                                                    |                      |
| ē                  | Standard installation<br>Automatically execute installation by searching for a MFP conne<br>The PCL6 driver will be installed.            | cted to the network. |
|                    | Advanced installation<br>Automatically execute installation by searching for a MFP conne<br>The PCL6, PS or PPD drivers can be installed. | cted to the network. |
| ľ                  | Custom installation<br>Manual printer driver installation.<br>If SSL/TLS (encrypted communication), select this.                          |                      |
|                    | <u>B</u> ack <u>N</u> ext                                                                                                    | Cancel               |

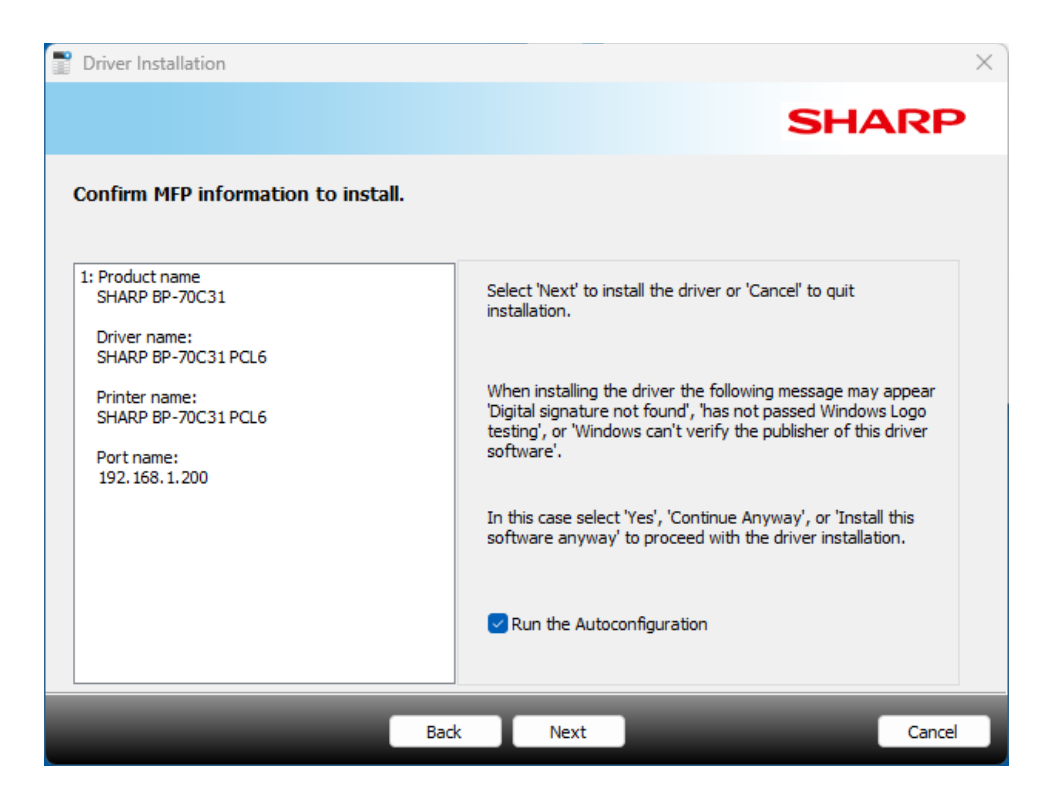

Confirm MFP information to install (make sure that 
Run the Autoconfiguration is checked)

### Next (driver installs)

| Driver Installation                         |           |                 | ×      |
|---------------------------------------------|-----------|-----------------|--------|
|                                             |           |                 | SHARP  |
| The installation of the SHARP software is o | complete. |                 |        |
| Set as default printer                      |           |                 |        |
| SHARP BP-70C31 PCL6                         | ~         |                 |        |
|                                             |           |                 |        |
|                                             |           |                 |        |
|                                             |           | Print test page |        |
|                                             | _         | _               |        |
|                                             |           |                 | Finish |

Finish

### **Configure the Driver**

Control Panel  $\rightarrow$  Devices and Printers  $\rightarrow$  Printers & Scanners  $\rightarrow$  Sharp BP-70C31 PCL6  $\rightarrow$  Properties

#### All Control Panel frema X 4-🔿 👻 🛧 🚾 > Control Panel > All Control Panel items C Search Control Panel p. 40 Adjust your computer's settings View byt Large icom \* Backup and Restore AutoPlay BitLocker Drive Encryption Color Management (Windows 7) Credential Manager Date and Time Default Programs Device Manager Devices and Printers G File History File Explorer Options G Ease of Access Center A Fonts Internet Options Indexing Options Keyboard 22 Network and Sharing Phone and Modern Mail (Microsoft Outlook) t; 0 Mouse Center Programs and Features Recovery Power Options Printers RemoteApp and Desktop Region 30 Security and Maintenance Sound Connections SupportAssist OS a Speech Recognition Storage Spaces Sync Center Ľ ۰. Recovery System Taskbar and Navigation Troubleshooting User Accounts -Windows Defender Windows Tools Work Folders Firewall \*\* Settings **Bluetooth & devices** Admin

| Con actually          |   | View more devices                                                                                                    |               |
|-----------------------|---|----------------------------------------------------------------------------------------------------|---------------|
| Find a setting        | ٩ | Buatooth                                                                                                    | Or. 💽         |
| n Home                |   |                                                                                                    |               |
| System                |   | pro Devices                                                                                                    | Concerned and |
| 0 Bluetooth & devices |   | HE Arcore beylmaid, per, audit, displays and docks, stree devices                                                                                                    | Add device 3  |
| 🐨 Netwark & internet  | / | Printers & scanners                                                                                                    |               |
| Personalization       | 6 | - Frances, follower                                                                                                    |               |
| 🖬 Арря                |   | Mobile devices                                                                                                    | 3             |
| 🔮 Accounts            |   | 1. In the second second s |               |
| Time & language       |   | Camerolas<br>Connectes i comerces, default image settings                                                                                                    | 2             |
| Garring               |   | ar 144007                                                                                                    |               |
| * Accessibility       |   | C Rutani, mause juliter speed, acrilling                                                                                                    |               |
| Privacy & security    |   | 92 Pan & Windows Ink                                                                                                    | 3.1           |
| Windows Update        |   | 6/** Right-handed or left-handed, pan button shortcuts, handwriting                                                                                                    | ×.            |
|                       |   | C AutoPage<br>Debuils for removable drives and memory cards                                                                                                    | э.            |
|                       |   | C USB Numferiors. Utilitating same                                                                                                    | ,             |
|                       |   |                                                                                                    |               |

| 6 Settings                                                                                                    |                                                                                                    |                                                                                                    |
|----------------------------------------------------------------------------------------------------|----------------------------------------------------------------------------------------------------|----------------------------------------------------------------------------------------------------|
| Admin                                                                                                    | Bluetooth & devices > Printers & scanners                                                                                                    |                                                                                                    |
| Local Account                                                                                                    |                                                                                                    | 1/1=                                                                                                    |
| Find a setting                                                                                                    | n, Add a printer or scanner                                                                                                    | Add device                                                                                                    |
| 1 Home                                                                                                    | I in                                                                                                    | 3                                                                                                    |
| E System                                                                                                    |                                                                                                    |                                                                                                    |
| 0 Bluetooth & devices                                                                                                    | HP Lase/Jet M258dw (45A23D)                                                                                                    | 3                                                                                                    |
| <ul> <li>Network &amp; internet.</li> </ul>                                                                                                    |                                                                                                    | 25                                                                                                    |
| Personalization                                                                                                    | Herosoft Prior to PDF                                                                                                    | ,                                                                                                    |
| 🖬 Арря                                                                                                    | Microsoft XPS-Document Writer                                                                                                    | ,                                                                                                    |
| 💄 Accounts                                                                                                    |                                                                                                    |                                                                                                    |
| Time & language                                                                                                    | 📾 OneNote (Desittop)                                                                                                    | 3                                                                                                    |
| Garning                                                                                                    |                                                                                                    |                                                                                                    |
| X Accessibility                                                                                                    | CheNote for Windows 10                                                                                                    | 3                                                                                                    |
| Privacy & security                                                                                                    | - RemotePC Printer                                                                                                    |                                                                                                    |
| Windows Update                                                                                                    | Not connected                                                                                                    | ,                                                                                                    |
|                                                                                                    |                                                                                                    | 12                                                                                                    |
| Settings                                                                                                    | Printer preferences                                                                                                    | On 🌑<br>- 0                                                                                                    |
| <ul> <li>Settings</li> <li>Admin<br/>Local Accessed</li> </ul>                                                                                                    | Printer preferences<br>Let Windows manage my detault printer<br>Bluetooth & devices > Printers & scanners > S                                                                                                    | HARP BP-70C31 PCL6                                                                                                    |
| Eettiogs                                                                                                    | Bluetooth & devices > Printers & scanners > S                                                                                                    | HARP BP-70C31 PCL6                                                                                                    |
| E Settiogs<br>Marin<br>Soci Account<br>Find a setting                                                                                                    | Printer preferences           Let Windows manage my default printer           Bluetooth & devices > Printers & scanners > S           a         SHARP 8P-70C31 PCL6           Printer statue:         Her                                                                                                    | Cn  Cn Cn Cn Cn Cn Cn Cn Cn Cn Cn Cn Cn Cn                                                                                                    |
| Settings<br>Mitmin<br>Iocal Account<br>Find a setting<br>Mome                                                                                                    | Printer preferences  Let Windows manage my default printer  Bluetooth & devices > Printers & scanners > S  SHARP 8P-70C31 PCL6 Printer statue: Idle  Drinter statue: Idle                                                                                                    | CH CH<br>HARP BP-70C31 PCL6                                                                                                    |
| Settings  Admin Sold Account  Find a setting  Home  System                                                                                                    | Printer preferences          Let Windows manage my default printer         Bluetooth & devices > Printers & scanners > S         a       SHARP 8P-70C31 PCL6         Printer settings                                                                                                    | Cr. Co<br>HARP BP-70C31 PCL6                                                                                                    |
| Settings  Admin Local Account  Find a setting  Mome  System  System  Buescoth & devices  Network & devices                                                                                                    | Printer preferences  Let Windows manage my default printer  Bluetooth & devices > Printers & scanners > S  SHARP 8P-70C31 PCL6 Printer statue: Idle  Printer statue: Idle  Open print queue                                                                                                    | Cr Co<br>HARP BP-70C31 PCL6<br>Remove                                                                                                    |
| Settings<br>Admin<br>Jacal Account<br>Find a setting<br>Home<br>System<br>Disectorit & devices<br>Network & intermet<br>Account                                                                                                    | Printer preferences          Let Windows manage my default printer         Bluetooth & devices > Printers & scanners > S         Image: SHARP 8P-70C31 PCL6         Printer status: Itile         Printer settings         Open print queue         Directions                                                                                                    | Cri Co<br>HARP BP-70C31 PCL6<br>Remove                                                                                                    |
| Settings<br>Admin<br>Iscal Account<br>Find a setting<br>Find a setting<br>System<br>System<br>Biuetooth & devices<br>Network & intermet<br>Personalization<br>Account                                                                                                    | Printer preferences           Let Windows manage my default printer           Bluetooth & devices > Printers & scanners > S           SHARP 8P-70C31 PCL6           Printer settings           Open print queue           Printest page                                                                                                    | CR CR<br>HARP BP-70C31 PCL6<br>Remove                                                                                                    |
| Settings<br>Admin<br>Social Account<br>Find a setting<br>Thome<br>System<br>System<br>Disectorth & devices<br>Network & intermet<br>Personalization<br>Apps<br>Accounts                                                                                                    | Printer preferences           Let Windows manage my default printer           Bluetooth & devices > Printers & scanners > S           SHARP 8P-70C31 PCL6           Printer settings           Open print queue           Printer statue           Printer settings                                                                                                    | Cri Co<br>HARP BP-70C31 PCL6                                                                                                    |
| Settings<br>Admin<br>Looi Account<br>Find a setting<br>Find a setting | Printer preferences          ct Windows manage my default printer         Bluetooth & devices > Printers & scanners > S         SHARP 8P-70C31 PCL6         Printer status: Idle         Printer settings         Open print queue         Print test page         Fun the troubleshooter                                                                                                    | CHARP BP-70C31 PCL6                                                                                                    |
| Settings<br>Admin<br>Iscal Account<br>Find a setting<br>Thome<br>System<br>System<br>Biseconth & devices<br>Network & intermet<br>Personalization<br>Appr<br>Accounts<br>Time & language<br>Genetics                                                                                                    | Printer proferences          et Windows manage my default printer         Bluetooth & devices > Printers & scanners > S         SHARP 8P-70C31 PCL6         Printer statue: little         Printer statue: little         Open print queue         Printer statue: little         First test page         Fun the troublestrooter         First properties                                                                                                    | CM CONCOLORING                                                                                                    |
| Settings  Admin Social Accounts  Find a setting  Find a setting  Find a settin                                                                                                    | Printer preferences          a:       Bluetooth & devices > Printers & scanners > S         a:       SHARP 8P-70C31 PCL6<br>Printer stelles         Printer settings         Open print queue         Printer settings         Run the troubleshooter         Printer properties                                                                                                    | CM CO<br>HARP BP-70C31 PCL6                                                                                                    |
|                                                                                                    | Printer preferences           CI         Bluetooth & devices > Printers & scanners > S           SHARP 8P-70C31 PCL6         Printer status: Idle           Printer settings         Printer status: Idle           Printer settings         Printer status: Idle           Printer status: Idle         Printer status: Idle           Printer status: Idle         Printer status: Idle           Printer status: Idle         Printer status: Idle           Printer status: Idle         Printer status: Idle | CM CON<br>HARP BP-70C31 PCL6<br>Remove<br>C<br>C<br>C<br>C<br>C<br>C<br>C<br>C<br>C<br>C<br>C<br>C<br>C<br>C<br>C<br>C<br>C<br>C<br>C                                                                                                    |
|                                                                                                    | Printer preferences         Let Windows manage my default printer         Bluetooth & devices > Printers & scanners > S         SHARP 8P-70C31 PCL6<br>Printer status: tyle         Printer settings         Open print tueue         Printer settings         Run the troubleshooter         Printer properties         Printer properties         Printer properties         Hardware properties                                                                                                    | CAL COLLE                                                                                                    |
|                                                                                                    | Printer preferences           Let Windows manage my default printer           Bluetooth & devices > Printers & scanners > S           SHARP BP-70C31 PCL6<br>Printer statute: idle           Printer settings           Open print queue           Printer properties           Fining preferences           Diartation: properties                                                                                                    | CA CALCART CALCART CAL |
|                                                                                                    | Printer preferences           Let Windows manage my default printer           Bluetooth & devices > Printers & scanners > S           SHARP 8P-70C31 PCL6<br>Printer status: Idle           Printer setting:           Open print queue           Printer status: Idle           Printer setting:           Open print queue           Printer properties           Printer properties           More devices and printers settings                                                                               | Charles BP-70C31 PCL6                                                                                                    |
|                                                                                                    | Citizer preferences           Ext Windows manage my default printer           Bluetooth & devices > Printers & scanners > S           SHARP 8P-70C31 PCL6<br>Printer statue: idle           Printer settings           Open print useue           Printer settings           Exting preferences           Printer properties           Hardware properties           More devices and printers settings                                                                                                    | CA CONTRACTOR CONTRACTOR CONT                                                                                                    |

Security Tab

⊠Print

⊠Manage this printer

⊠Manage documents

| roup or user names:                                                                                                    |                                       |
|----------------------------------------------------------------------------------------------------|---------------------------------------|
| ME Exerptore<br>■ ALL APPLICATION FACKAGES<br>Account UnknownS-15-3-1094-4048035139-2658482041-3127973164-329267231-38658<br>ME CREATOR OWNER<br>Advantation (LIVESTREAMER2-Advant)<br>MAnimumican (LIVESTREAMER2-Advant) | 00861-180803643-461067658-1087000422) |
| ermanisms for Everyone                                                                                                    | Add. Renative<br>Alcon Damy           |
| Pint<br>Nanage the pinter<br>Manage documents<br>Special pemissions                                                                                                    |                                       |
| repectal permissions or advanced settings, click Advanced                                                                                                    | Attanced                              |

## Advanced Tab

# Uncheck Enable advanced printing features

| 🗰 SHARD BP-TOCTI Properties                                            | ×                    |
|------------------------------------------------------------------------|----------------------|
| General Sharing Ports Advanced Color Management Security Configuration |                      |
| O Always available                                                     |                      |
| Charlette from 1200 AM 12 11 1200 AM 51                                |                      |
|                                                                        |                      |
| Priority I 4                                                           |                      |
| Onven SHARP BP-T0C31 PCL0 - New Driver                                 |                      |
| O Spool print documents to program finishes printing faster            |                      |
| Start printing after last page is spooled                              |                      |
| Start printing immediately                                             |                      |
| O Point directly to the printer                                        |                      |
| Held mismatched documents                                              |                      |
| Print spooled documents first                                          |                      |
| Keep printed documents                                                 |                      |
| Enable advanced printing features                                      |                      |
| Printing Defaults Print Processor Separator Page                       |                      |
|                                                                        |                      |
|                                                                        |                      |
|                                                                        |                      |
|                                                                        |                      |
|                                                                        |                      |
|                                                                        |                      |
|                                                                        | OK Cancel Apply Husp |

Click on Printing Defaults. . . button

| Manufacture                 | and the second second        |                |  |  |
|-----------------------------|------------------------------|----------------|--|--|
| Available from              | 2:00 AM                      | 12:00 AM       |  |  |
|                             |                              |                |  |  |
| sonty: 1                    | 1                            |                |  |  |
| river: SHARP BP-3           | 70C31 PCL6                   | V New Driver   |  |  |
|                             |                              |                |  |  |
| Start eviction -Base        | so program finishes print    | ng taster      |  |  |
| O Start printing after i    | egatejo<br>aschađe o shooseo |                |  |  |
| Print directly to the print | nter                         |                |  |  |
|                             |                              | 5              |  |  |
| Proid mismatched docu       | arrients.                    |                |  |  |
| Keep printed documen        | ti                           |                |  |  |
| Enable advanced printi      | ng features                  |                |  |  |
| Printing Defaults           | Print Processor              | Separator Page |  |  |
|                             | J                            |                |  |  |
|                             |                              |                |  |  |
|                             |                              |                |  |  |
|                             |                              |                |  |  |
|                             |                              |                |  |  |

Main Tab

Set 2-Sided Printing to None

Set Color Mode to Black and White

| D Matr                           |     | Paper Source       | A      | Finishing     | 12                    | Layout | 9 | Job Handling |
|----------------------------------|-----|--------------------|--------|---------------|-----------------------|--------|---|--------------|
| Favortee:<br>Untiled             | ~   | Sa                 | e      |               |                       |        |   | Defaults     |
| Capies<br>1<br>Organal Science 8 | + - | Output Size        | 8.50×1 | 1.00 m Bitter | None                  | ÷      |   |              |
| Letter<br>Otentation             |     | Same as Orginal Sc | 18     | - Dicu        | Thomas<br>ment Riling |        |   |              |
| A Portial                        | -   | Setv               | 21     | Non           | *                     |        |   |              |
| Tione .                          |     |                    |        |               | Black and Whe         | -      | ) |              |
|                                  |     | 98                 |        |               |                       | -      |   |              |
| 20                               |     |                    |        |               |                       |        |   |              |

# Job Handing Tab

| ۰. | â                | Main     |   | Paper Sourc |      | Finishing | 12               | Layout         | à       | Job Handling |   |
|----|------------------|----------|---|-------------|------|-----------|------------------|----------------|---------|--------------|---|
| 18 | avoites:         |          |   |             |      |           |                  |                |         |              |   |
|    | Untitled         |          | ~ |             | Save |           |                  |                |         | Defaults     |   |
| ï  | Print Release    |          |   |             |      | Authe     | rtication        | -              | User N  | unber.       | - |
| 5  | locument Filing: |          |   |             |      | 1         | User Number      | ~              | 1(      | •            |   |
|    | None             |          | ~ |             |      |           | HAND SIGNAGE     |                |         |              |   |
| 1  |                  |          | - |             |      | -         | as Marca         |                | (7).44  | Name         |   |
|    |                  |          |   |             |      | C/14      | er name          |                | (_) 306 | Name         |   |
|    |                  |          |   |             |      |           | -                |                |         |              |   |
|    |                  |          |   |             |      | BA        | to Job Control R | leview         |         |              |   |
|    |                  |          |   |             |      |           | to Job Control R | leview         |         |              |   |
|    | Para a           | nd Sarut |   |             |      |           | to Job Control R | levien         |         |              |   |
| 1  | Port a           | nd Send  |   |             |      |           | to Job Control R | leview         |         |              |   |
| [  | Perst a          | nd Send  |   |             |      |           | to Job Control R | leview         |         |              |   |
| 1  | Pert a           | nd Send  |   | a fl-       |      |           | to Job Control R | leven          |         |              |   |
| 1  | Part a           | nd Send  |   | £ 8         |      |           | to Job Control R | even           |         |              |   |
| 1  | Pint a           | nd Send  |   |             | 21   |           | to Job Control R | inter<br>Inter |         |              |   |

Set Authentication to User Number

Set User Number to 11111

Auto Job Control Review (checked)

□Notify Job End (**un**checked)

Apply

# General Tab

Preferences

|                                 |                              | */           |         |              |
|---------------------------------|------------------------------|--------------|---------|--------------|
| SHARP BP-7                      | bC31                         |              |         |              |
| cation                          |                              |              |         |              |
| mment                           |                              |              |         |              |
| an Thursday                     |                              |              |         |              |
| steb SHARP 8P-70                | XC31 PCLE                    |              |         |              |
| Color: Yes                      | Paper available:             |              |         |              |
| Double-sided: Yes<br>Staple: No | Custom Paper<br>BK<br>Letter |              |         |              |
| Speed 31 ppm                    | Legal<br>Ledoer              |              |         |              |
| Tatempin Hootstan 150           | vup.                         |              |         |              |
| C                               | Preferences Pr               | nt Test Page |         |              |
|                                 |                              |              |         |              |
|                                 |                              |              |         |              |
|                                 |                              |              |         |              |
|                                 |                              |              |         |              |
|                                 |                              |              |         |              |
|                                 |                              |              | DK Caro | And And Inc. |

Printing Defaults. . . button (to check the following settings; they should be mostly there)

| <ul> <li>Service a</li> </ul> | P-70C33 Properties                                                                                      |                               |                     |  |  |  |  |  |
|-------------------------------|----------------------------------------------------------------------------------------------------|-------------------------------|---------------------|--|--|--|--|--|
| Seneral Sh                    | aring Ports Advanced Color Manag                                                                        | gement Security Configuration |                     |  |  |  |  |  |
| O Always<br>O Availab         | available<br>de from                                                                                    | Tir [12:00 AM [2]             |                     |  |  |  |  |  |
| Priority:                     | 1                                                                                                    |                               |                     |  |  |  |  |  |
| Driver:                       | SHARP BP-70C31 PCL6                                                                                     | Weye Driver                   |                     |  |  |  |  |  |
| O Spool p<br>O Star           | nint documents so program finishes<br>rt printing after last page is spooled<br>rt printing immediately | printing faster               |                     |  |  |  |  |  |
| () Print di                   | rectly to the printer                                                                                   |                               |                     |  |  |  |  |  |
| Hold m                        | ismatched documents                                                                                     |                               |                     |  |  |  |  |  |
| 🖸 Print sp                    | ooled documents first                                                                                   |                               |                     |  |  |  |  |  |
| Keep pe                       | rinted documents                                                                                        |                               |                     |  |  |  |  |  |
| Enable                        | advanced printing features                                                                              |                               |                     |  |  |  |  |  |
| Printin                       | g Defaults Print Processor.                                                                             | Separator Page                |                     |  |  |  |  |  |
| _                             |                                                                                                    |                               |                     |  |  |  |  |  |
|                               |                                                                                                    |                               |                     |  |  |  |  |  |
|                               |                                                                                                    |                               |                     |  |  |  |  |  |
|                               |                                                                                                    |                               |                     |  |  |  |  |  |
|                               |                                                                                                    |                               |                     |  |  |  |  |  |
|                               |                                                                                                    |                               | OK Cencel Apply But |  |  |  |  |  |

Main Tab

Set 2-Sided Printing to None

Set Color Mode to Black and White

| Favorites      |                     |         |                            |     |        |
|----------------|---------------------|---------|----------------------------|-----|--------|
| Untiled -      | Stre                |         |                            |     | Delada |
| Copes          |                     | Nithe   |                            | _   |        |
| 1 • -          | Datest See 110      | 11.00 0 | FAIRT                      | -   |        |
| Later -        | Sare as Orginal See | - A     | Date                       |     |        |
| Orientation    | [] Zoon             | Docum   | went Filling               |     |        |
| A Patrak ~     | Service -           | More    | •                          |     |        |
| 3 Solid Hentry |                     | Calori  | Node:<br>Black and White 🦄 | 1 - |        |
|                | 68                  |         |                            |     |        |
| 1              | B 41                |         |                            |     |        |

Job Handing Tab

Set Authentication to User Number

Set User Number to 11111

Auto Job Control Review (checked)

□Notify Job End (**un**checked)

| C Man                                 |   | Paper Source      | A | Freehing       | 012 | Lieout | → AA H         →         →         → | indirg |  |
|---------------------------------------|---|-------------------|---|----------------|-----|--------|--------------------------------------|--------|--|
| Favurties.<br>Untitled                | - |                   |   |                |     |        | b                                    | dada   |  |
| Plat Release<br>Document Narg<br>None |   | -                 |   | Authenticatore |     |        | Star Nuclear                         |        |  |
| Interfy Job End                       |   | 698<br>8 <b>6</b> |   |                |     | 4      | 10                                   |        |  |

Apply

| 🖶 SHARP BP-70   | )C31 Proj | perties     |                  |          |               |   |    |        |       |      |
|-----------------|-----------|-------------|------------------|----------|---------------|---|----|--------|-------|------|
| General Sharing | Ports     | Advanced    | Color Management | Security | Configuration | 1 |    |        |       |      |
|                 | SHARP     | BP-70C31    |                  |          |               |   |    |        |       |      |
| Location:       |           |             |                  |          |               |   |    |        |       |      |
| Comment:        |           |             |                  |          |               | 5 |    |        |       |      |
|                 |           |             |                  |          |               |   |    |        |       |      |
|                 |           |             |                  |          |               |   |    |        |       |      |
| Model:          | SHARP E   | 3P-70C31 PC | CL6              |          |               |   |    |        |       |      |
| Features        |           |             |                  |          |               |   |    |        |       |      |
| Color: Yes      |           |             | Paper available  | 8        |               |   |    |        |       |      |
| Double-side     | d: Yes    |             | Custom Pape      | r        |               |   |    |        |       |      |
| Staple: No      |           |             | 8K               |          |               |   |    |        |       |      |
| Speed: 31 pp    | om        |             | Legal            |          |               |   |    |        |       |      |
| Maximum re      | esolution | : 1200 dpi  | Ledger           |          | •             |   |    |        |       |      |
|                 |           | Pr          | eferences        | Print    | Test Page     | ) |    |        |       |      |
|                 |           |             |                  |          |               |   | ОК | Cancel | Apply | Help |

Print Test Page (you should get a printed test page on the Sharp BP-70C31)